## Отображение оценочных процедур и их результатов в РГИС «Виртуальная школа»

В системе образования есть ряд оценочных процедур, которые выполняются всеми обучающими в классе одновременно. Примеры таких работ: контрольная, проверочная и самостоятельная работы, промежуточная аттестация, всероссийская проверочная работа. Оценочные процедуры могут проходить с отметкой (с указанием в электронном журнале) или без балльного оценивания (с указанием результата в портфолио обучающегося).

Если в результате оценочной процедуры обучающийся получает отметку, то эту отметку необходимо внести в электронный журнал в дату проведения работы. При создании урока в электронном журнале необходимо в типе урока выбрать соответствующее название текущего контроля успеваемости или промежуточной аттестации обучающихся.

| /4      | ебный журна                        | ал 7 кла          | cca          |                   |              |              |                |          |                |                |                |          |                |                |                |                |          |                      |              |          |                      |                         |                                   |                   |                     |              |         |              |              |              |             |              |                   |         | ¥                 |          |
|---------|------------------------------------|-------------------|--------------|-------------------|--------------|--------------|----------------|----------|----------------|----------------|----------------|----------|----------------|----------------|----------------|----------------|----------|----------------------|--------------|----------|----------------------|-------------------------|-----------------------------------|-------------------|---------------------|--------------|---------|--------------|--------------|--------------|-------------|--------------|-------------------|---------|-------------------|----------|
| че      | бный год 2021-                     | 2022              |              |                   |              |              |                |          |                |                |                |          |                |                |                |                |          |                      |              |          |                      |                         |                                   |                   |                     |              |         |              |              |              |             |              |                   |         |                   |          |
| ler     | партамент обра                     | вования.          | Гесто        | вог               | o pe         | егис         | на             | → У      | пра            | вле            | ени            | e Te     | ест г          | .Op            | ел -           | → U            | Цкол     | na T                 | ест N        | 21       | 7                    |                         |                                   |                   |                     |              |         |              |              |              |             |              |                   |         |                   |          |
| 1       |                                    |                   |              |                   |              |              |                |          |                |                |                |          |                |                |                |                |          |                      |              |          |                      |                         |                                   |                   |                     |              |         |              |              |              |             |              |                   |         |                   |          |
|         | Оценки                             | (урнал п          | ропу         | /ско              | в            | V            | то             | ові      | ые             | οц             | енк            | и        | За             | ме             | чан            | иля            | по       | вед                  | енин         | о ж      | рна                  | ла                      |                                   | еш                | ени                 | епе          | даг     | оги          | чес          | ког          | •o e        | ов           | ета               |         |                   |          |
|         | Перва                              | я четверт         | <u>b</u>     |                   |              |              |                | 1        | Вто            | рая            | <u>чет</u>     | Ber      | пь             |                |                |                |          |                      | Tpi          | тья      | чете                 | ерть                    |                                   |                   |                     |              |         | Че           | твёр         | 2138         | <u>a че</u> | TBE          | рть               |         |                   |          |
|         |                                    |                   |              |                   |              |              |                |          |                | c 0            | 7.1            | 1.20     | 22             |                |                |                | по [     | 28.1                 | 2.202        | 2        |                      |                         |                                   |                   |                     |              |         |              |              |              |             |              |                   |         |                   |          |
|         | Базовый                            |                   |              |                   |              |              |                |          |                |                | •              |          |                |                |                |                |          |                      |              |          |                      |                         |                                   | Ī                 | lep                 | ейт          | ИВ      | жу           | рн           | ал           | 38/         | мен          | н                 |         |                   |          |
|         | (Б) Русский яз                     | ык                |              |                   |              |              |                |          |                |                |                |          |                |                |                |                |          |                      |              |          |                      |                         | 🗌 Отображать только дни с уроками |                   |                     |              |         |              |              |              | и           |              |                   |         |                   |          |
|         | 1                                  |                   |              |                   |              |              |                |          |                |                |                |          |                |                |                |                |          |                      |              |          |                      |                         |                                   |                   |                     |              |         |              |              |              |             |              |                   |         |                   |          |
|         |                                    |                   | пн           | вт                | ср           | чт           | пт             | сб       | вс             | пн             | вт             | cp       | чт             | пт             | сб             | BC             | пн       | вт                   | рч           | пт       | сб                   | BC                      | пн                                | вт с              | рч                  | n            | сб      | BC           | пн           | BT           | ср          | чт           | пт                | c6      | вс                | пн       |
| Ne      | Имя учен                           | ика               | пн<br>6      | вт<br>7           | cp<br>8      | чт<br>9      | пт<br>10       | c6<br>11 | вс<br>12       | пн<br>13       | вт<br>14       | ср<br>15 | чт<br>16       | пт<br>17       | c6<br>18       | вс<br>19       | пн<br>20 | вт<br>21             | р ч1<br>2 23 | пт<br>24 | c6<br>25             | вс<br>26                | пн<br>27                          | вт с<br>28 2      | р ч<br>9 30         | пт<br>і 31   | c6<br>1 | вс<br>2      | пн<br>3      | вт<br>4      | cp<br>5     | чт<br>6      | пт<br>7           | c6<br>8 | вс<br>9           | пн<br>10 |
| Ne<br>1 | Имя учен<br><u>Васютин Никол</u> а | инка<br>ай        | ПН<br>6      | вт<br>7           | cp<br>8      | чт<br>9      | пт<br>10       | c6<br>11 | вс<br>12       | пн<br>13       | вт<br>14       | ср<br>15 | чт<br>16       | пт<br>17       | c6<br>18       | вс<br>19       | пн<br>20 | вт<br>21             |              | пт<br>24 | c6<br>25<br>Co       | вс<br>26<br>3дать       | пн<br>27<br>уро                   | вт (<br>28 2<br>С | р ч<br>9 30         | : пт<br>і 31 | c6<br>1 | вс<br>2      | пн<br>3      | вт<br>4      | cp<br>5     | чт<br>6      | пт<br>7           | c6<br>8 | вс<br>9           | пн<br>10 |
| Ne<br>1 | Имя учен<br>Васютин Никола         | ика<br>а <u>й</u> | пн<br>6<br>6 | вт<br>7<br>7<br>7 | ср<br>8<br>8 | чт<br>9<br>9 | пт<br>10<br>10 | c6<br>11 | вс<br>12<br>12 | пн<br>13<br>13 | вт<br>14<br>14 | cp<br>15 | чт<br>16<br>16 | пт<br>17<br>17 | c6<br>18<br>18 | вс<br>19<br>19 | пн<br>20 | вт<br>21<br>21<br>21 | 2 23         | пт<br>24 | c6<br>25<br>Co<br>25 | вс<br>26<br>эдать<br>26 | пн<br>27<br>уро<br>27             | вт с<br>28 2<br>с | р ч<br>9 30<br>9 30 | г пт<br>і 31 | c6<br>1 | BC<br>2<br>2 | пн<br>3<br>0 | вт<br>4<br>4 | cp<br>5     | чт<br>6<br>6 | пт<br>7<br>7<br>7 | c6<br>8 | вс<br>9<br>9<br>9 | пн<br>10 |

| Добавле                               | ние урока            |
|---------------------------------------|----------------------|
| 22.12.2022                            | 2                    |
| Тип урока                             |                      |
| контрольная работа                    | <b>L</b> •           |
| Тема                                  | ζlΨ                  |
| Контрольная работа по теме: «Обособ   | бленные определения» |
| Осталось символов: 255                |                      |
| Ломашнее залание                      |                      |
|                                       |                      |
| Ocma anch cuurrenent 234              |                      |
| Обзор) Файл не выбран.<br>Комментарий |                      |
| Осталось симполол: 255                |                      |
|                                       |                      |
|                                       | Сохранить Отменить   |

Если в результате оценочной процедуры изучается уровень и качество подготовки обучающегося без балльного оценивания, то результат работы необходимо отобразить в виджете «Классы» — «Список учеников класса» в разделе «Портфолио обучающегося» — «Общие данные» — Характеристика ученика.

|                              |          | Спи   | сок <mark>учени</mark> к                                                                  | OE                       |               | ÷    |     |  |  |  |  |  |
|------------------------------|----------|-------|-------------------------------------------------------------------------------------------|--------------------------|---------------|------|-----|--|--|--|--|--|
| Классы Метолическая работа   | Ofnas    | Учеб  | Учебный год 2021-2022                                                                     |                          |               |      |     |  |  |  |  |  |
| Индивидуальные учебные планы | oopas    | Депа  | Департамент образования Тестового региона → Управление Тест г.Орел → Школл<br>Тест №1 → 6 |                          |               |      |     |  |  |  |  |  |
| Подгруппы классов            |          | 14    | ÷ 🖬                                                                                       |                          |               |      |     |  |  |  |  |  |
| Список классов               |          | Доба  | вление учен                                                                               | ика                      |               |      | v   |  |  |  |  |  |
| Список учеников              |          | Спис  | CONCON MINIMUOR                                                                           |                          |               |      |     |  |  |  |  |  |
| Список учеников класса       | <b>-</b> | civic | on jacomoo                                                                                |                          | <b>A</b>      |      |     |  |  |  |  |  |
| Учебное расписание           |          | Ne    | № ЛД                                                                                      | Фамилия Имя Отчество     | обучения      |      | ۹,  |  |  |  |  |  |
| Учебине планы                |          | 1     | 1                                                                                         | Иванов Даниил Антонович  | очная 🗔       |      | : 🗔 |  |  |  |  |  |
| 2 recinic riviandi           |          | 2     | 1                                                                                         | Лукинцов Савва Сергеевич | очная 🔯       | 3 23 | : 🗔 |  |  |  |  |  |
| Учебный журнал               |          | 3     | 2                                                                                         | Петров Роман Петрович    | дистанционна/ | 3 23 | : 🖘 |  |  |  |  |  |
|                              |          | 4     | K-4                                                                                       | Романюк Ирина Алексеевна | очная 🗔       | 3 24 | 1 🗔 |  |  |  |  |  |
|                              |          | Учен  | ики вне класо                                                                             | a                        |               |      |     |  |  |  |  |  |

## Структура характеристики обучающегося:

- 1. Общие сведения.
- 2. Условия воспитания в семье.
- 3. Отношение к учебной деятельности, участие во внеурочной деятельности.
- 4. Информацию о дополнительном образовании.
- 5. Рекомендации по повышению качества обучения и формированию индивидуальной траектории развития.
- 6. Результаты диагностических работ.

| Портфолно Иванов Д. А.                                                                                                    | Характеристика обучающегося _5_ класса                                                                                                    |
|----------------------------------------------------------------------------------------------------|----------------------------------------------------------------------------------------------------|
|                                                                                                    | МБОУ – СОШ №100 Орловского района Орловской области                                                                                                    |
| Ополисядонные всероссниская олингимада другие олинимады тредметные конкурсы<br>Исследовательские конференции Творческие конкурсы Спортивные соревнования | Петрова Каролина Васильевна, 02.03.2010 г.р., обучается в МБОУ -                                                                                                    |
| Социально значимая деятельность Награды и поощрения Спортивные разряды и звания                                                                          | СОШ № 100 Орловского района с 1 класса                                                                                                    |
| бъективные данные                                                                                                    | <ul> <li>Ребенок воспитывается в неполной семье, где сложились</li> </ul>                                                                                              |
| рамилия Имя Отчество Дата рождения Пол<br>Iванов Даниил Антонович 01.02.2009 -                                                                           | доверительные отношения между мамой, бабушкой и девочкой.                                                                                                    |
| Форма обучения Класс обучения<br>риная 6<br>Учебное заведение                                                                                            | Каролина учится на «4» и «5», особенно ей нравится математика среди<br>предметов школьного курса.<br>Обучающаяся с удовольствием участвует в различных мероприятиях    |
| икола нестичи<br>Слассмый руководитель<br>ерикникова Евгения Сергееена                                                                                   | как в классе, так и в школе. Каролина увлекается танцами. Она посещает<br>занятия в танцевальной студии при МБУДО «Дом детского творчества № 16»<br>Орловского района. |
| других образовательных учреждениях не обучался                                                                                                    | Для личного роста обучающейся необходимо развивать в себе                                                                                                    |
| сарактеристика ученика                                                                                                    | целеустремленность, ответственность в принятии решений. Для повышения                                                                                                  |
| арактеристика еще не была добавлена.<br>Выберите файл Файл не выбран                                                                                     | качества обучения рекомендуется уделять больше внимания предметам                                                                                                    |
| Рейтинг ученика                                                                                                    | гуманитарного цикла.                                                                                                    |
| Кружки и секции Характеристика учении                                                                                                    | а По результатам региональной метапредметной диагностики уровень                                                                                                    |
| 3 секциях не состоит Характеристика.docx 🗙                                                                                                    | сформированности метапредметных компетенции – оазовый.                                                                                                    |
| доовляение секции ученика                                                                                                    | Классный руководитель: Иванова О. А.                                                                                                    |

## Отображение ВПР в РГИС «Виртуальная школа»

ВПР РГИС При внесении В «Виртуальная необходимо школа» обратить внимание на то, что ВПР по предмету проводится на уроке этого предмета. Соответственно, расписание уроков нужно изменить в соответствии с локальным актом Предмет школы. В расписании должен совпадать С предметом, по которому проводится BΠP.

| N | Время         | Предмет                                              |
|---|---------------|------------------------------------------------------|
|   |               | История                                              |
| 1 | 08:00 - 08:40 | Портная А.В.                                         |
|   |               | <u>12 (Кабинет русского языка) (Основной корпус)</u> |
|   |               | Математика                                           |
| 2 | 08:50 - 09:30 | Портная А.В.                                         |
|   |               | 1 (Информатики) (Основной корпус)                    |
|   |               | Математика                                           |
| 3 | 09:40 - 10:20 | Портная А.В.                                         |
|   |               | 1 (Информатики) (Основной корпус)                    |
|   |               | Русский язык                                         |
| 4 | 10:30 - 11:10 | Портная А.В.                                         |
|   |               | <u>12 (Кабинет русского языка) (Основной корпус)</u> |
| 5 | 11:20 - 12:00 |                                                      |

Отметка за ВПР может вноситься несколькими способами: как отметка за контрольную работу, а может считаться, как отметка за промежуточную аттестацию.

Если отметка за ВПР считается, как отметка за промежуточную аттестацию и учитывается в годовой (пятая оценка), то необходимо использовать специальную графу «Промежуточная аттестация» в разделе «Итоговые отметки». Эта отметка отобразится в отчете «Классный журнал» на странице с итоговыми отметками.

| чебн               | ый журнал 10 класс                                                               | a                                                                                                    |                                                            |                   |                                         |                                                           |      |                                                    |               |                                                 | ÷     |    |
|--------------------|----------------------------------------------------------------------------------|----------------------------------------------------------------------------------------------------|------------------------------------------------------------|-------------------|-----------------------------------------|-----------------------------------------------------------|------|----------------------------------------------------|---------------|-------------------------------------------------|-------|----|
| ебны               | й год 2022-2023                                                                  |                                                                                                    |                                                            |                   |                                         |                                                           |      |                                                    |               |                                                 |       |    |
|                    | средняя общеобраз                                                                | овательная шко                                                                                                    | una → 10                                                   |                   |                                         |                                                           |      |                                                    |               |                                                 |       |    |
| 1                  |                                                                                  |                                                                                                    |                                                            |                   |                                         |                                                           |      |                                                    |               |                                                 |       |    |
|                    |                                                                                  |                                                                                                    |                                                            |                   |                                         |                                                           |      |                                                    |               |                                                 |       |    |
|                    | Concerning Concerning on the State                                               | and the second second se |                                                            |                   | Contraction of the second               |                                                           |      | Contract of the second second                      |               |                                                 |       |    |
| Оц                 | енкн Журнал прог                                                                 | тусков Ито                                                                                                    | говые оценки                                               | 3aı               | иечания по                              | ведению жур                                               | нала | Решение п                                          | едагог        | ического совета                                 | •     |    |
| Оц                 | енки Журнал прог<br>юстранный язык (англа                                        | зусков Ито<br>ийский)                                                                                                    | говые оценки<br>🗸                                          | 3ai               | иечания по                              | ведению жур                                               | нала | Ришение п                                          | едагог        | ического совета                                 |       |    |
| Ин                 | енки Журнал прог                                                                 | тусков Ито<br>ийский)<br>Пер                                                                                                    | говые оценки                                               | 3aı               | иечания по                              | ведению жур                                               | нала | Р зшение п                                         | едагог        | Аттестационние                                  |       |    |
| <b>Оц</b><br>Ин    | енкн Журнал прог<br>юстранный язык (англи<br>Ижя ученика                         | тусков Ито<br>ийский)<br>Пропуски                                                                                                    | совые оценки<br>Средний балл                               | 3ai<br>Nteor      | иечания по<br>Вто<br>Пропуски           | ведению жур<br>рое полугодие<br>Средний балл              | Нала | Рышение п                                          | едагог<br>Год | ического совет.<br>Аттестационнае<br>испальная  | itter | e. |
| Оц<br>(Ин<br>№     | енки Журнал прог<br>юстранный язык (англы<br>Иня ученика<br>Блаанслая            | тусков Ито<br>нйский)<br>Протуски<br>8                                                                                                    | гольне оценки                                              | 3an<br>Ntror<br>5 | исчания по<br>Вго<br>Пропуски<br>9      | ведению жур<br>рое полугодие<br>Средний балл<br>5         | Нала | Рышение п<br>Промикуточная<br>антестация<br>5      | едагог<br>Год | ического совета<br>Аттестационные<br>испытания  | ihor  |    |
| Оц<br>Ин<br>№<br>1 | енки Журнал прог<br>юстранный язык (англи<br>Иня ученика<br>Бладислав<br>Динтрий | тусков Ито<br>нйский)<br>Пропуски<br>8<br>10                                                                                                    | совые оценки<br>сое полугодие<br>Средний балл<br>5<br>4.10 | Utroe<br>5<br>4   | исчания по<br>Вто<br>Протуски<br>9<br>3 | ведению жур<br>рое полугаане<br>Средний балл<br>5<br>4,17 | Итог | Р ишение п<br>Сроику точка<br>аттестация<br>5<br>4 | Год           | ического совета<br>Аттестационные<br>истационна | iher  | e. |

В электронном журнале в день проведения работы нужно создать урок. В теме указать «**BIIP по (предмет)**». В типе урока – тот, который используется на обычных уроках.

| ВПР по математике        |           |      |
|--------------------------|-----------|------|
| Осталось символов: 238   |           |      |
| Домашнее задание         |           |      |
| Нет домашнего задания    | 1         |      |
| Осталось символов: 234   |           |      |
| Комментарий              |           |      |
| Ormanoch cultenner 255   |           | <br> |
| 001110/006 Cambonob. 200 |           |      |
|                          |           |      |
| Проверить домашнее       | е задание |      |

Если отметка за ВПР считается, как отметка за промежуточную аттестацию и учитывается в четверти, то в текущих отметках в электронном журнале необходимо создать урок. В типе урока указать «Промежуточная аттестация», в теме урока указать «ВПР по (предмет)» и выставить отметки.

| Тип урока                    |
|------------------------------|
| Промежуточная аттестация 🔻   |
| Тема                         |
| ВПР по математике            |
| Осталось символов: 238       |
| Домашнее задание             |
| Нет домашнего задания        |
| Осталось символов: 234       |
| Выберите файл Файл не выбран |
| Комментарий                  |
|                              |
| Осталось символов: 255       |
| Проверить домашнее задание   |
|                              |
| Сохранить Удалить Отменить   |

Эта отметка отобразится в отчете «Отчет по проведению входных, рубежных, итоговых контрольных работ (по параллелям)». Данный отчёт формируется во вкладке «Работа со школой» — «Отчёты» — «Отчёт по успеваемости и посещаемости».

| Параллели       | ПО 1<br>:<br>: 1, 2, 3, | проведению входя<br>муниципальное бюд<br>4, 5, 6, 7, 8, 9, 10, 11. | њіх, рубежных<br>жетное общеобра<br>За период с | ОТЧЕТ<br>, итоговых<br>азовательное<br>: 01.09.2022 по | контрој<br>учрежде<br>21.03.202 | пыных ра<br>ние-шко<br>23. | абот (<br>ола тео | по па<br>т горо | ралле:<br>да Орл | лям)<br>а |                        |                      |       |
|-----------------|-------------------------|--------------------------------------------------------------------|-------------------------------------------------|--------------------------------------------------------|---------------------------------|----------------------------|-------------------|-----------------|------------------|-----------|------------------------|----------------------|-------|
| ФИО<br>учител - | Класс                   | Предмет                                                            | Тип работы<br>л                                 | Дата<br>проведени -                                    | Кол-во<br>учащі -               | Выпол<br>няли -            | Рабо              | тувып           | олнил            | и на:     | Успеваемо<br>сть (%) - | Качество<br>знаний - | соу   |
| Иванов          | 9Б                      | Ин остранный язык                                                  | Промежуточная<br>аттестация                     | 21.12.2022                                             | 13                              | 1                          | 0                 | 0               | 1                | 0         | 100.00                 | 0.00                 | 36.00 |
| Петров          | 9Г                      | Ин остранный язык                                                  | Промежуточная<br>аттестация                     | 21.12.2022                                             | 21                              | 4                          | 0                 | 2               | 2                | 0         | 100.00                 | 50.00                | 50.00 |

Результаты ОГЭ вносятся в электронный журнал в разделе «Итоговые отметки» в специальную графу «Аттестационные испытания».

| ]  | Отметки Журнал<br>(Б) Математика | пропуска | вИ              | тогов | вые отм  | іетки<br>]      | Зам  | ечания   | а по веј        | цени | ю журн   | ала             | Реше | ение педагог                | ичес | кого та                     |      |
|----|----------------------------------|----------|-----------------|-------|----------|-----------------|------|----------|-----------------|------|----------|-----------------|------|-----------------------------|------|-----------------------------|------|
|    |                                  | Пера     | ая четвер       | ть    | Втор     | ая четвер       | ть   | Tper     | гья четвер      | ть   | Четвё    | ртая четве      | рть  |                             |      |                             | í –  |
| Ne | Имя ученика                      | Пропуски | Средний<br>балл | Итог  | Пропуски | Средний<br>балл | Итог | Пропуски | Средний<br>балл | Итог | Пропуски | Средний<br>балл | Итог | Промежуточная<br>аттестация | Год  | Аттестационные<br>испытания | Итог |
| 1  | <u>Макаров Дмитрий</u>           |          |                 |       |          |                 |      |          |                 |      |          |                 |      |                             |      |                             |      |
| 2  | Орлов Алексей                    |          |                 |       |          |                 |      |          |                 |      |          |                 |      |                             |      |                             |      |
|    |                                  |          |                 | 3     |          |                 | 3    |          |                 | -    |          |                 | -    | 2                           | -    | <b>C</b> 2                  | 3    |
|    |                                  | Пропуски | Средний<br>балл | Итог  | Пропуски | Средний<br>балл | Итог | Пропуски | Средний<br>балл | Итог | Пропуски | Средний<br>балл | Итог | Промежуточная               | Год  | Аттестационные              | Ито  |
|    |                                  | Пера     | ая четвер       | ть    | Втор     | ая четвер       | ть   | Tper     | тья четвер      | ть   | Четвё    | ртая четве      | рть  | аттестация                  |      | испытания                   |      |

Результаты ЕГЭ в электронный журнал не вносятся, так как представляются в виде баллов, а не отметки.